# MatVärden Marke

Användarmanual Profiluppsättning för producenter

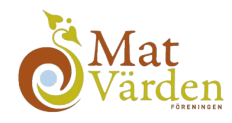

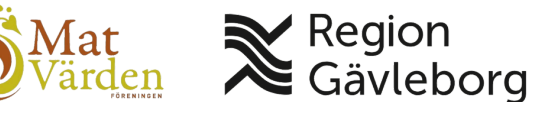

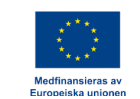

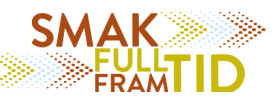

MatVärden Markel

# Välkommen till MatVärden Market!

MatVärden Market är den nya plattformen för att enkelt köpa och sälja lokalt producerade matvaror. Den här användarmanualen guidar dig steg för steg genom processen att sätta upp din profil.

Oavsett om du är en erfaren användare av digitala plattformar eller helt ny på MatVärden Market, är vår målsättning att användning av plattformen blir så smidig och intuitiv som möjligt.

Behöver du ytterligare hjälp? Kontakta oss gärna på info.market@matvarden.se

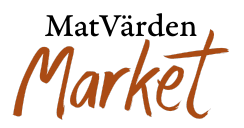

# Steg 1: Fyll i företagsuppgifter

För att synas korrekt i MatVärden Market behöver du som producent fylla i din butikssida.

#### Så gör du:

- 1. Logga in på handelsplatsen med dina inloggningsuppgifter
- 2. Gå till **"Vår butik"** i menyn för kontrollpanelen
- 3. Fyll i följande information:

## • Butiksnamn

Ange ditt företagsnamn eller varumärke – detta namn blir synligt för kunder på MatVärden Market

#### • Adress

Fyll i din fysiska företagsadress:

- Gatuadress
- Postnummer
- Ort

## • Kontaktuppgifter & öppettider

Ange kontaktinformation (t.ex. e-post, telefonnummer) Välj om du vill att **öppettider** ska visas på din producentsida

4. Klicka på "Uppdatera inställningarna" för att spara dina uppgifter.

MatVärden Market

| $Inställningar \rightarrow \text{Besök butik}$ |                                |                             |                                                                      |
|------------------------------------------------|--------------------------------|-----------------------------|----------------------------------------------------------------------|
| Börja med att lägga till en b                  | anner för att färdigställa dir | n profil                    |                                                                      |
| Profilbild                                     | foto                           | Ladda upp en banner för din | .adda upp banner<br>I butik. Bannerstorleken är (1920x1080) pixlar.I |
| Butiksnamn                                     | butiksnamn                     |                             |                                                                      |
| Adress                                         | Gatuadress                     |                             |                                                                      |
|                                                | Gata 2<br>Lägenhet(valfritt)   |                             |                                                                      |
|                                                | Ort<br>Postort                 | Postnummer                  |                                                                      |
|                                                | Land *                         |                             |                                                                      |
|                                                | - Välj en plats -              | ~                           |                                                                      |

## Steg 2: Anpassa din butiks utseende och beskrivning

En välfylld butikssida stärker ditt varumärke och gör det lättare för kunder att hitta – och välja – just dina produkter.

#### 1. Anpassa profilens utseende

- Lägg till en **bakgrundsbild** som inspirerar kunder att besöka din butik. Ha gärna en personlig approach.
- Ladda upp en **profilbild** som representerar ditt varumärke eller företag, förslagsvis en logotyp.

MatVärden Market

#### Exempel på bakgrundsbild, markerat i rött.

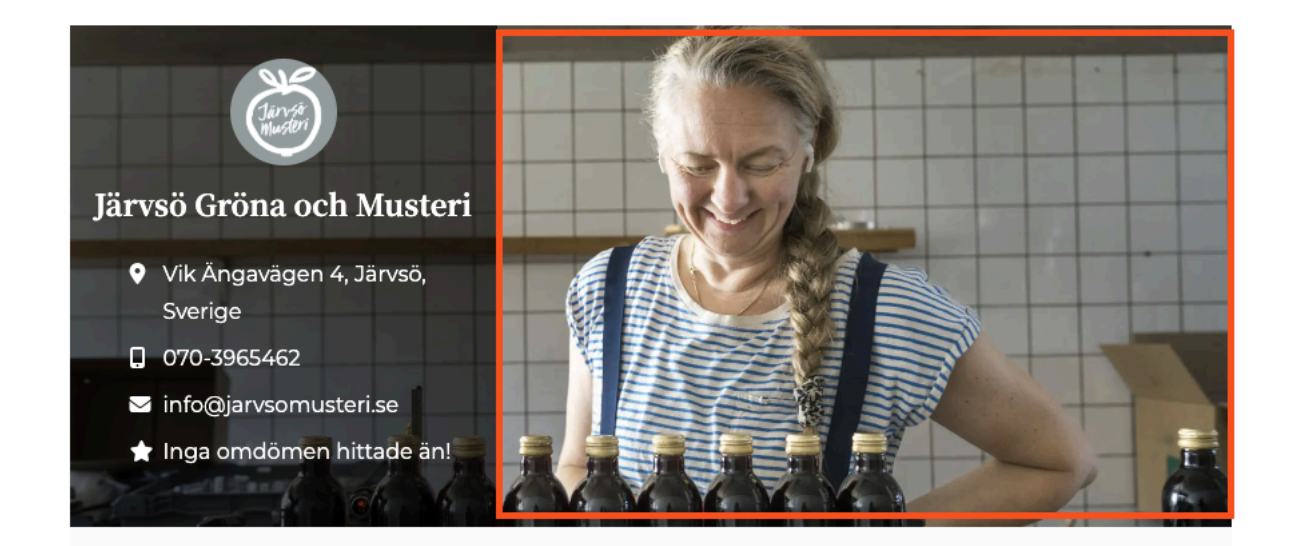

Exempel på profilbild, markerat i grönt.

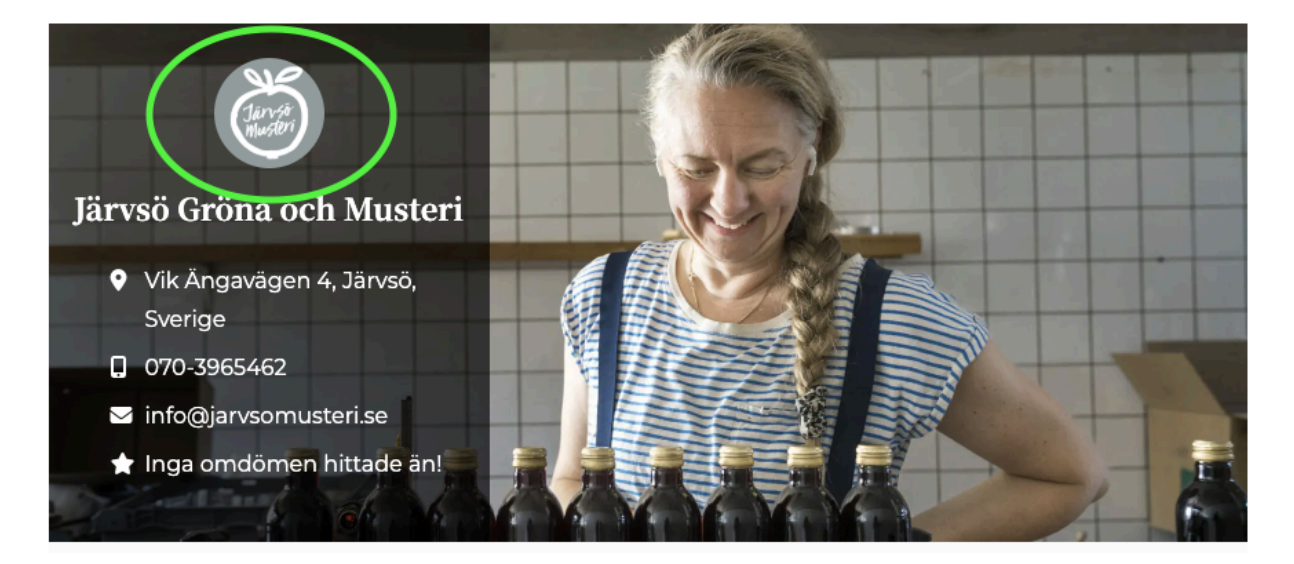

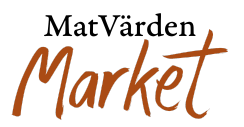

# 2. Skriv en företagsbeskrivning

En tydlig och personlig företagsbeskrivning hjälper kunderna att förstå vilka ni är och varför de ska välja just era produkter. Följ stegen nedan när du fyller i din beskrivning på MatVärden Market:

## Besvara dessa tre frågor:

• Vem är ni?

Berätta kort om ditt företag – exempelvis var ni finns, hur ni startade eller vad som gör er unika.

- Vad står ni för? Lyft fram era värderingar. Det kan handla om hållbarhet, hantverk, lokala råvaror, kvalitet eller något annat ni brinner för.
- Vad erbjuder ni kunderna? Beskriv vad ni säljer via MatVärden Market och varför kunden ska välja just era produkter.

Tips

- Håll texten kort och lättläst.
- Använd ett vänligt och personligt tilltal
- Undvik interna begrepp skriv så att kunden direkt förstår

Denna text visas på er producentsida och hjälper till att skapa förtroende hos kunderna.

3. Klicka på "Uppdatera inställningarna" för att spara.

## Steg 3: Ladda upp livsmedelscertifikat och kvalitetsdokument

För att bli godkänd som leverantör behöver du **eventuellt** ladda upp relevanta certifikat och dokument som visar att din verksamhet uppfyller gällande krav.

## Så här gör du:

- 1. Gå till sektionen "Mina certifikat" i din kontrollpanel
- 2. Ladda upp följande dokument (om tillämpligt):

MatVärden Market

- Certifikat, t.ex.:
  - Leverantörsgodkännande från ICA
  - Miljö- och kvalitetscertifikat (t.ex. ISO, KRAV)
- Kvalitetsdokument som beskriver era processer, rutiner eller standarder
- 3. Dubbelkolla att filerna är:
  - Tydliga (lättlästa och rätt dokument)
  - Uppdaterade (gäller för nuvarande verksamhet)
- 4. Klicka på "Ladda upp" för att skicka in dokumenten för granskning

| Kontrollpanel |                                                                                                    |                                                                                 |  |  |
|---------------|----------------------------------------------------------------------------------------------------|---------------------------------------------------------------------------------|--|--|
| <b>₽</b>      | Kontrolipanel<br>Produkter<br>Produktpriser                                                                     | Mina livsmedelscertifikat<br>Ladda upp certifikat<br>Certifikat (Obligatoriskt) |  |  |
|               | Ordrar<br>Rapporter                                                                                             |                                                                                 |  |  |
| •             | Meddelanden                                                                                                    | Dra filer hit eller<br>Välj filer                                               |  |  |
| =             | Mina certifikat<br>Beställ åt kund                                                                              |                                                                                 |  |  |
| 0             | Frågor och svar<br>om produkt                                                                                   | Ladda upp jpg, png eller pdf - max 5 filer per gång                             |  |  |
| 自日            | Vår butik<br>Min sociala profil                                                                                 | Skicka                                                                          |  |  |
| ت<br>ع        | د الملت الملت الملت الملت الملت الملت الملت الملت الملت الملت الملت الملت الملت الملت الملت الملت الملت الملت ا |                                                                                 |  |  |